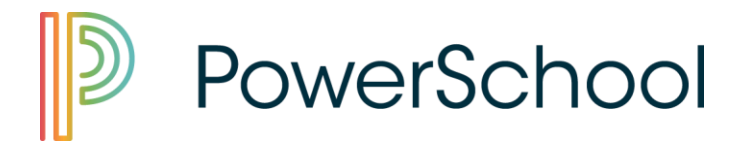

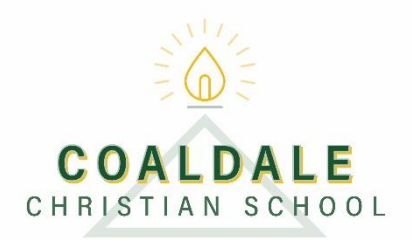

### Welcome to the Coaldale Christian School PowerSchool Parent & Student Portal

PowerSchool Portal provides parents and students access to information such as attendance, assignment descriptions, due dates, and student progress. This information can assist parents in helping students achieve their learning goals.

This guide is a more visual set of instructions that supplements the parent letter that was sent home with one of your children, containing the Access ID and Access Password information required to view the grade and attendance information for your child (ren).

The PowerSchool Parent Portal uses a 'single sign-on' system, where a single parent account can be used to link to many separate student accounts. Additionally, both parents can create their own unique account, each linking to their children.

To successfully follow these instructions and set up a parent account you need to have the parent letter. If you did not receive your letter please contact the school office.

*If you already have an account please just sign in with your username and password.* 

## Let's Get Started

Open your internet browser and go to <u>https://coaldalechristian.powerschool.com/public/home.html</u>

Alternatively:

You can access the same portal through the CCS website (coaldalecs.com) by scrolling down to the PowerSchool Icon at the middle of the page and clicking on the link. From here you can access the Parent and Student Portal Login on the right hand side of this page.

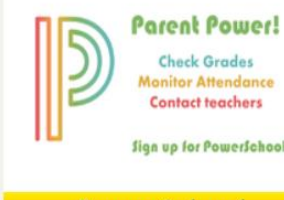

PowerSchool

## **Create a Parent Account:**

When you get to the Student and Parent Sign In you will see this page.

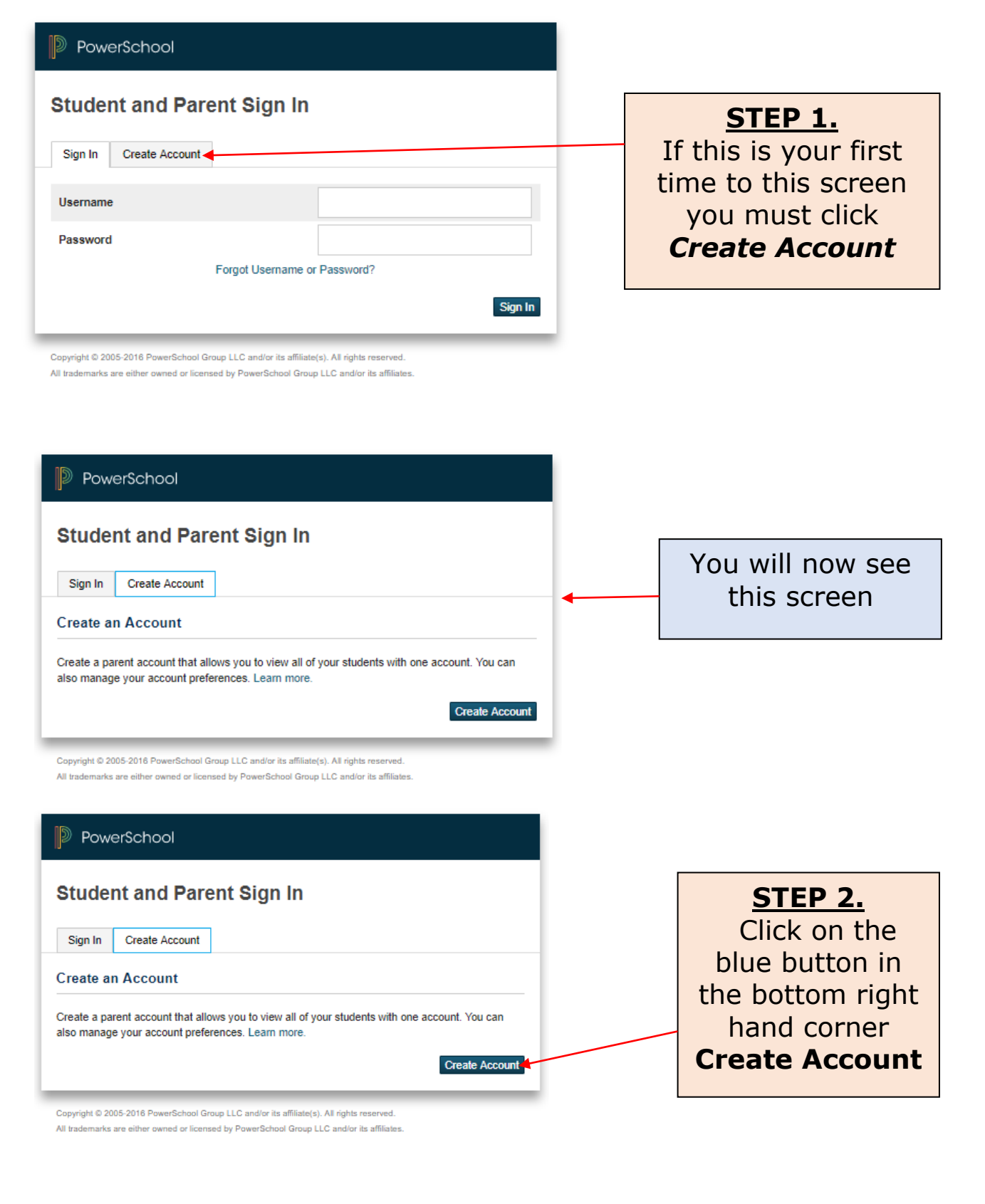

| PowerSchool                                                        |                                                  |                  |
|--------------------------------------------------------------------|--------------------------------------------------|------------------|
| Create Parent Account                                              |                                                  |                  |
| Parent Account Details                                             |                                                  | You will now see |
| First Name                                                         |                                                  | this screen      |
| Last Name                                                          |                                                  | Create Parent    |
| Email                                                              |                                                  | Account          |
| Desired Username                                                   |                                                  |                  |
| Password                                                           |                                                  |                  |
| Re-enter Password                                                  |                                                  |                  |
| Password must:                                                     | •Be at least 7 characters long                   |                  |
| Link Students to Account                                           |                                                  |                  |
| Enter the Access ID, Access Password, and R<br>your Parent Account | telationship for each student you wish to add to |                  |
| Student Name                                                       |                                                  |                  |
| Access ID                                                          |                                                  |                  |
| Access Password                                                    |                                                  |                  |

#### PowerSchool

#### **Create Parent Account**

| Ρ | ar | ent | A | cco | un | t D | eta  | ils |
|---|----|-----|---|-----|----|-----|------|-----|
|   |    | ~   |   |     |    |     | 0.00 |     |

| First Name        | John               |                 |
|-------------------|--------------------|-----------------|
| Last Name         | Doe                |                 |
| Email             | john.doe@gmail.com |                 |
| Desired Username  | johndoe            |                 |
| Password          |                    | Strongest       |
| Re-enter Password |                    |                 |
| Password must:    | •Be at least 7     | characters long |

# <u>STEP 3.</u>

Fill in the required information under **Parent Account Details** 

You will need to select a username and password

Your password must be 7 characters long

DO Not USE your email address for the username

| Enter the Access ID, Access Pase<br>your Parent Account | sword, and Relationship for each student you wish to add to |
|---------------------------------------------------------|-------------------------------------------------------------|
| 1                                                       |                                                             |
| Student Name                                            | Samantha Doe                                                |
| Access ID                                               | DoeSam326                                                   |
| Access Password                                         |                                                             |
| Relationship                                            | Father                                                      |
| 2                                                       |                                                             |
| Student Name                                            | Billy Doe                                                   |
| Access ID                                               | DoeBill543                                                  |
| Access Password                                         |                                                             |
| Relationship                                            | Father                                                      |
| 3                                                       |                                                             |
| Student Name                                            |                                                             |
| Access ID                                               |                                                             |
| Access Password                                         |                                                             |
|                                                         | 21                                                          |

## **IMPORTANT NOTE:**

Your Access ID and Password is located on the letter provided. It is the number located in the middle of your letter (not on the bottom)

## IMPORTANT NOTE: If you have more than one child: Your Access Code and Password are <u>different for each</u> <u>child.</u> Please take note of that to be successful in creating an account. <u>DO NOT</u> type your students Access ID and Password (located at the bottom of the letter). The student ID and password is the code your child needs to log in to his/her account.

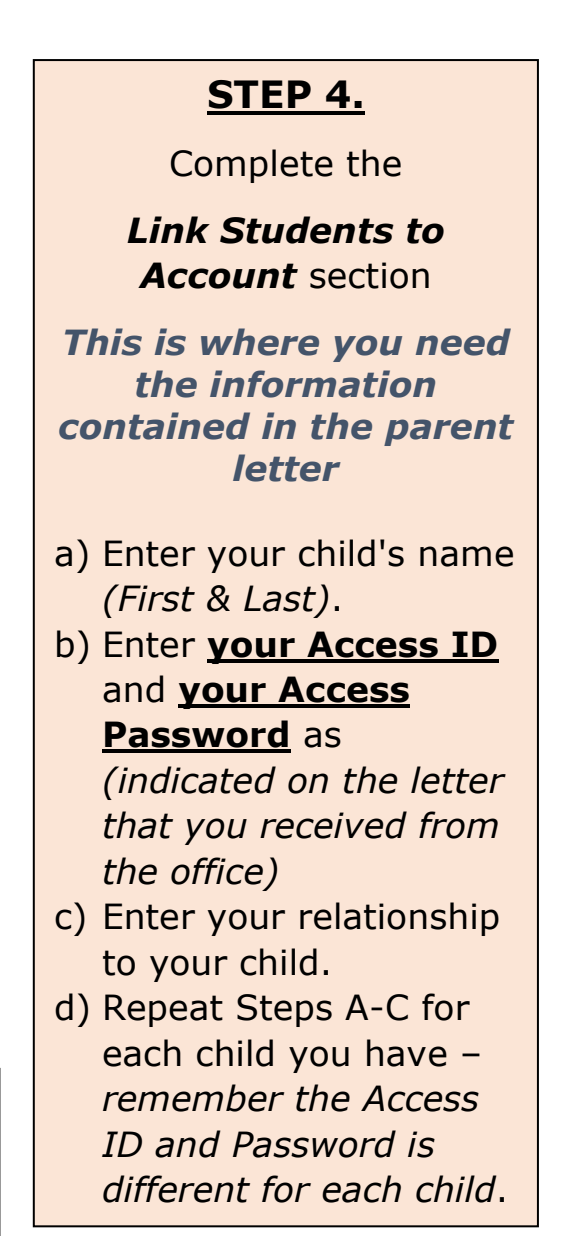

| Student Name                                                                                                    |                                                                             |                                                                               |
|----------------------------------------------------------------------------------------------------|-----------------------------------------------------------------------------|-------------------------------------------------------------------------------|
| Access ID                                                                                                    |                                                                             |                                                                               |
| Access Password                                                                                                    |                                                                             |                                                                               |
| Relationship                                                                                                    | Choose 🔻                                                                    |                                                                               |
| 6                                                                                                    |                                                                             | STEP 5.                                                                       |
| Student Name                                                                                                    |                                                                             | When you have entered                                                         |
| Access ID                                                                                                    |                                                                             | all your children scroll to                                                   |
| Access Password                                                                                                    |                                                                             | the bottom and click                                                          |
| Relationship                                                                                                    | Choose 🔻                                                                    |                                                                               |
| 7                                                                                                    |                                                                             |                                                                               |
| Student Name                                                                                                    |                                                                             |                                                                               |
| Access ID                                                                                                    |                                                                             |                                                                               |
| Access Password                                                                                                    |                                                                             |                                                                               |
| Relationship                                                                                                    | Choose 🔻                                                                    |                                                                               |
| apyright © 2005-2018 PowerSchool Group LLC and/or its<br>I trademarks are either owned or licensed by PowerScho<br>owerSchool.com | : affiliate(s). All rights reserved.<br>ol Group LLC and/or its affiliates. |                                                                               |
| Student and Parent Sign                                                                                                    | In                                                                          | When you click "Enter"<br>you will be sent back to<br>the log in screen where |
| Congratulations! Your new Parent Account has to start using your new account.                                                     | been created. Enter your Username and Password                              | you can enter your                                                            |
| Username                                                                                                    | 1                                                                           | newly created Username                                                        |
| Password                                                                                                    |                                                                             | and Password to access                                                        |

Copyright © 2005-2016 PowerSchool Group LLC and/or its affiliate(s). All rights reserved. All trademarks are either owned or licensed by PowerSchool Group LLC and/or its affiliates.

Your account is now setup and ready to use.

|                                                                            |                                                                                  | Stud       | lent Na            | imes   | s – click to s       | wap                                                                                                    | This will sho<br>(will have ye | w that<br>our nan                                          | you<br>ne)                                   | re : | sign                                         | ed ir                                        | n as | a pa                                                                                                    | irent                                       |                                                                                                    |
|----------------------------------------------------------------------------|----------------------------------------------------------------------------------|------------|--------------------|--------|----------------------|----------------------------------------------------------------------------------------------------|--------------------------------|------------------------------------------------------------|----------------------------------------------|------|----------------------------------------------|----------------------------------------------|------|----------------------------------------------------------------------------------------------------|---------------------------------------------|----------------------------------------------------------------------------------------------------|
| PowerSeh                                                                   | ook                                                                              | betv       | veen cl            | hildr  | en                   |                                                                                                    |                                |                                                            |                                              |      |                                              |                                              |      |                                                                                                    | Welcom 1 als                                | Help                                                                                                    |
| Statin .                                                                   |                                                                                  |            |                    |        |                      |                                                                                                    |                                |                                                            |                                              |      |                                              |                                              |      |                                                                                                    |                                             | 杏                                                                                                    |
| n G                                                                        | rades and Attend                                                                 | ince: 🤉    |                    | t Mile |                      |                                                                                                    |                                |                                                            |                                              |      |                                              |                                              |      |                                                                                                    |                                             |                                                                                                    |
| le History                                                                 | Grades and Attendance Stand                                                      | rds Grades |                    |        |                      |                                                                                                    |                                |                                                            |                                              |      |                                              |                                              |      |                                                                                                    |                                             |                                                                                                    |
|                                                                            |                                                                                  |            |                    |        |                      | Attenda                                                                                                    | nce By Class                   | - n - 1                                                    |                                              |      | -                                            |                                              |      |                                                                                                    |                                             | ~                                                                                                    |
| ndance<br>ry                                                               |                                                                                  |            |                    |        |                      |                                                                                                    |                                |                                                            |                                              |      |                                              |                                              |      |                                                                                                    |                                             |                                                                                                    |
| ndance<br>sry<br>a<br>cation                                               | Ехр                                                                              | м          | Last Week<br>T W H | F      | This Week<br>M T W H | F                                                                                                    | Course                         | Q1                                                         | Q2                                           | S1   | Q3                                           | Q4                                           | S2   | ¥1                                                                                                    | Absences                                    | Tardi                                                                                                    |
| ndance<br>My<br>ication<br>her<br>ments                                    | Exp<br>P1(M-F)                                                                   | M          | Last Week<br>T W H | F      | This Week<br>M T W H | F<br>Bible 4<br>C Email 114 (AMA - Rm: 1                                                                                                    | Course                         | Q1<br>[1]                                                  | Q2<br>[1]                                    | 51   | Q3<br>[1]                                    | Q4                                           | S2   | Y1                                                                                                    | Absences<br>0                               | Tardi<br>0                                                                                                    |
| ndance<br>ry<br>ication<br>her<br>ments<br>ol Bulletin                     | Exp<br>P1(M-F)<br>P2(M,F)                                                        | м          | Last Week<br>T W H | F      | This Week<br>M T W H | F<br>Bible 4<br>Email 15k (MM - Rm: 1<br>Speling 4<br>G Email P5 - Cupper Rm: 1                                                                                                    | Course                         | Q1<br>[i]<br>[i]                                           | Q2<br>[1]<br>[1]                             | 51   | Q3<br>[1]<br>[1]                             | Q4<br>[1]<br>[1]                             | S2   | үч<br>[1]<br>[1]                                                                                                    | Absences<br>0<br>0                          | Tard<br>0<br>0                                                                                                    |
| Idance<br>iry<br>Ication<br>her<br>ments<br>ol Bulletin                    | Exp<br>P1(M-F)<br>P2(M,F)<br>P3(M-F)                                             | M          | Last Week<br>T W H | F      | This Week            | F Bible 4<br>E Enail Ph / MM - Rm 1<br>Spelling 4<br>E Enail Ph 2 Current Rm 1<br>Math 4<br>Math 4<br>Current Rm 1                                                                                                    | Course                         | Q1 [1] [1] [1] [1]                                         | Q2<br>[1]<br>[1]<br>[1]                      | 51   | Q3<br>[1]<br>[1]<br>[1]                      | Q4<br>[1]<br>[1]<br>[1]                      | S2   | Y1<br>[1]<br>[1]                                                                                                    | Absences<br>0<br>0<br>0                     | Tardi<br>0<br>0                                                                                                    |
| dance<br>fy<br>cation<br>her<br>ments<br>of Bulletin<br>tration<br>shedule | Exp<br>P1(M-F)<br>P2(M,F)<br>P3(M-F)<br>P4(M,W-Th) P5(T,F)                       | M          | Last Week<br>T W H | F      | This Week M T W H    | F         Bible 4           E Enail (** / MM* - Rm: 1           Spelling 4           E Enail (** / MM* - Rm: 1           Math 4           Call (** / MM* - Rm: 1           Science 4           E Enail (** / MM* - Rm: 1                                                                                                    | Course                         | Q1<br>[1]<br>[1]<br>[1]<br>[1]<br>[1]                      | Q2<br>[1]<br>[1]<br>[1]<br>[1]               | 51   | Q3<br>[1]<br>[1]<br>[1]<br>[1]               | Q4<br>[1]<br>[1]<br>[1]<br>[1]               | S2   | <ul> <li>FY</li> <li>[1]</li> <li>[1]</li> <li>[1]</li> <li>[1]</li> <li>[1]</li> </ul>                                                                                                    | Absences<br>0<br>0<br>0                     | Tard<br>0<br>0<br>0<br>0                                                                                                    |
| dance<br>ry<br>sation<br>eer<br>ments<br>ol Bulletin<br>tration<br>thedule | Exp<br>P1(M-F)<br>P2(M,F)<br>P3(M-F)<br>P4(M,W-Th) P5(T,F)<br>P5(M,Th)           | M          | Last Week<br>T W H | F      | This Week            | F         C           Bible 4         Email (b): JMM         - Rm: 1           Spelling 4         Email (b): Curres-Rm: 1           Math 4         Curres-Rm: 1           Science 4         - Rm: 1           Science 4         - Rm: 1           Math 4         Curres-Rm: 1           Math 4         Curres-Rm: 1           Math 4         Email (b): Curres-Rm: 1           Math 4         Email (b): Curres-Rm: 1           Math 4         Email (b): Curres-Rm: 1                                                                                                    | n: 8                           | 91<br>[1]<br>[1]<br>[1]<br>[1]<br>[1]<br>[1]<br>[1]        | Q2<br>[1]<br>[1]<br>[1]<br>[1]<br>[1]        | 51   | Q3<br>[1]<br>[1]<br>[1]<br>[1]<br>[1]        | Q4<br>[1]<br>[1]<br>[1]<br>[1]<br>[1]        | S2   | <ul> <li>101</li> <li>101</li></ul> | Absences<br>0<br>0<br>0<br>0<br>0           | Tardi<br>0<br>0<br>0<br>0                                                                                                    |
| dance<br>ny<br>lation<br>ser<br>ments<br>ol Bulletin<br>tration<br>shedule | Exp<br>P1(M-F)<br>P2(M,F)<br>P3(M-F)<br>P3(M-F)<br>P3(M,Th)<br>P5(W) P8E(M-T,Th) | M          | Last Week<br>T W H | F      | This Week M T W H    | F         C           Bible 4         Email (%, IAMA - Rm. 1)           Seeling 4         Email (%, IAMA - Rm. 1)           Math 4         Common (%, IAMA - Rm. 1)           Science 4         Email (%, IAMA - Rm. 1)           Music 4         Common (%, IAMA - Rm. 1)           Music 4         Email (%, IAMA - Rm. 1)           Music 4         Common (%, IAMA - Rm. 1)           Science 4         Email (%, IAMA - Rm. 1)           Music 4         Common (%, IAMA - Rm. 1)           Science 4         Email (%, IAMA - Rm. 1)           Music 4         Common (%, IAMA - Rm. 1)           Science 4         Email (%, IAMA - Rm. 1)           Music 4         Common (%, IAMA - Rm. 1)           Science 4         Email (%, IAMA - Rm. 1)           Science 4         Email (%, IAMA - Rm. 1)           Science 4         Email (%, IAMA - Rm. 1)           Science 4         Email (%, IAMA - Rm. 1)           Science 4         Email (%, IAMA - Rm. 1)           Science 4         Email (%, IAMA - Rm. 1)           Science 5         Email (%, IAMA - Rm. 1)           Science 6         Email (%, IAMA - Rm. 1) | n: 6                           | Q1<br>[1]<br>[1]<br>[1]<br>[1]<br>[1]<br>[1]<br>[1]<br>[1] | Q2<br>[1]<br>[1]<br>[1]<br>[1]<br>[1]<br>[1] | 51   | Q3<br>[1]<br>[1]<br>[1]<br>[1]<br>[1]<br>[1] | Q4<br>[1]<br>[1]<br>[1]<br>[1]<br>[1]<br>[1] | \$2  | <ul> <li>H</li> <li>[1]</li> <li>[1]</li> <li>[1]</li> <li>[1]</li> <li>[1]</li> <li>[1]</li> <li>[1]</li> <li>[1]</li> <li>[1]</li> </ul>                                                                                                    | Absences<br>0<br>0<br>0<br>0<br>0<br>0<br>0 | Tard           0           0           0           0           0           0           0           0           0           0           0           0           0           0           0           0           0 |

For information on how to navigate through the Parent Portal please access the document **PowerSchool Parent Portal Interface Guide** found on our PowerSchool page of our website.

#### **Quit PowerSchool Parent Portal:**

When finished working in PowerSchool Parent Portal, it is important to log out of the application. You can log out of PowerSchool Parent Portal from any page in the application. This will keep your student's information private.

To log out, click in the upper right corner of the screen. **Note:** If you are not actively working in PowerSchool Parent Portal, your session may time out. If so, you will need to log in again.

## **Questions or Concerns:**

If you have any questions about the setup of your account, send an email to <u>techsupport@coaldalecs.com</u> or contact the school via phone. You can also use this email to provide feedback on the portal and the information that it provides.

Questions relating to specific class or school information should be directed to the respective teacher or school.